## Step 1:

Go to the WHLL website (www.westhillslittleleague.org or www.westhillsll.org)

In the upper right, you will need to select "REGISTER"

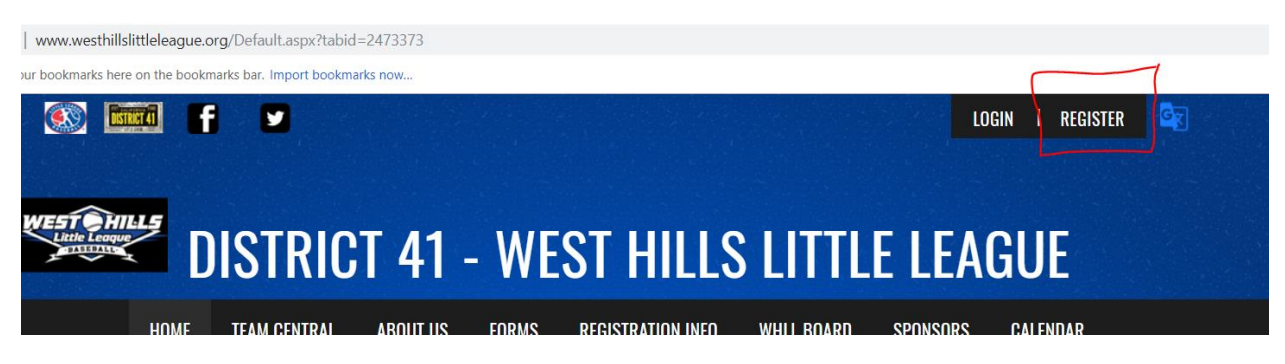

### Step 2:

Enter your email address / Create Username & Password - then click "Create Account"

| Email Address                                                                                                    |  |
|----------------------------------------------------------------------------------------------------|--|
| <br>Create Username                                                                                                    |  |
| Password                                                                                                    |  |
| Confirm Password                                                                                                    |  |
| By clicking Create Account you agree<br>to the DICK'S TSHQ <u>Terms of Service</u> , <u>Privacy</u><br><u>Policy</u> , and <u>License Agreement</u> . |  |
| Create Account                                                                                                    |  |
| Already have an account? <u>Sign in here!</u><br>Forgot your <u>Username</u> or <u>Password</u> ?                                                     |  |

### <u>Step 3:</u>

Enter your primary/guardian information (NOT THE CHILDS)

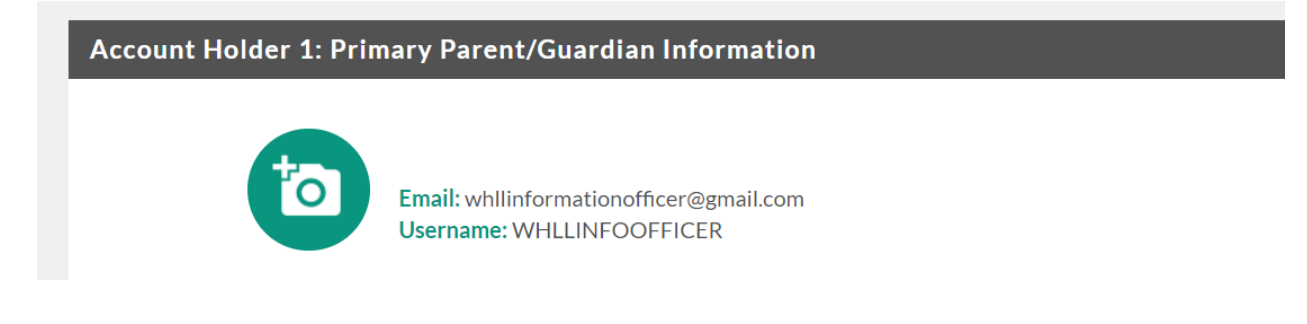

# <u>Step 4:</u>

You have the option of entering an additional parent/guardian tied to the account. When done, click on "Continue" at the bottom of the page. NOTE – at any time you can select the "Back" button to correct any information

| Account Holder 2: Additional Parent/Guardian Information |                                                                                         |  |  |  |
|----------------------------------------------------------|-----------------------------------------------------------------------------------------|--|--|--|
| After filling in this information, o                     | nce you click "Continue" below we will send an account invite to the person designated. |  |  |  |
| Gender                                                   | Select Gender                                                                           |  |  |  |
| First Name                                               |                                                                                         |  |  |  |
| Last Name                                                |                                                                                         |  |  |  |
| Additional<br>Contact Email                              |                                                                                         |  |  |  |
| Select the relationship to<br>your participants:         | Select the relationship to your participants                                            |  |  |  |
| Back                                                     | Continue                                                                                |  |  |  |

## <u>Step 5:</u>

Enter EACH player the you want to sign up – be sure you have "NO" selected on the top.

| New Participant Information |                                                                                                    |            |  |  |  |
|-----------------------------|----------------------------------------------------------------------------------------------------|------------|--|--|--|
| ? Are you also the pa       | rticipant?                                                                                          | Yes 🔍 No 💿 |  |  |  |
| 6                           | <b>Returning Player</b><br>Please upload the participant's photo & fill out their information below |            |  |  |  |
| Gender*                     | Male                                                                                                |            |  |  |  |
| Legal First Name*           | Returning                                                                                           |            |  |  |  |
| Middle Initial              |                                                                                                    |            |  |  |  |
| Legal Last Name*            | Player                                                                                              |            |  |  |  |
| Suffix                      | 1                                                                                                   |            |  |  |  |
| Date of Birth*              | Mar • 2005                                                                                          | •          |  |  |  |

### Step 5 (cont.)

After you enter the date of birth, scroll down to enter the address. If you have more than one player, select "+ New Participant" and enter the information for player #2, 3, etc. When you have finished entering all your players, select "Continue"

| Street*   | 1235 Main St |
|-----------|--------------|
| Unit#     |              |
| City*     | El Cajon     |
| State*    | California 💌 |
| Zip Code* | 92019        |
|           |              |

### <u>Step 6:</u>

This is where you will select that division you want to sign your child up for. Since there are often multiple division's they are eligible to play in and depending on the draft, click on the "View Description" to see a brief description and select the appropriate division. Please note – Just because you select a division does not necessarily mean they will be placed in that division. See the example below - "Returning 10yo" (the name of this player) He is League Age 10 and it shows they would be eligible for 3 divisions. In this case, "Minors" was selected. The second player is League Age 14 and would only be eligible for the Seniors division.

| R1                                  | Returning 10yo's Available Programs |                                          |                   |          |  |
|-------------------------------------|-------------------------------------|------------------------------------------|-------------------|----------|--|
| WHL                                 | L 2019                              | Price                                    |                   |          |  |
| 1                                   | Majors<br>View Description          | \$100.00<br>-\$25.00 Early Bird Discount | 0                 | Select   |  |
| 2                                   | Minors<br>View Description          | \$100.00<br>-\$25.00 Early Bird Discount | 0                 | Selected |  |
| 3                                   | Caps<br>View Description            | \$100.00<br>-\$25.00 Early Bird Discount | 0                 | Select   |  |
| Returning 14yo's Available Programs |                                     |                                          |                   |          |  |
| WHL                                 | L 2019                              | Price                                    |                   |          |  |
| 1                                   | Seniors<br>View Description         | \$150.00                                 | 0                 | Selected |  |
| Back                                |                                     |                                          | + New Participant | Continue |  |

### <u>Step 7:</u>

Step 7 will ask you some general questions for each player and will require you to upload verification documents. We do require that you still come in to turn in your documents, receive a tryout number if you child is in Caps, Minors, Majors, Intermediate or Senior division and also pick up your candy if you did not OPT out this year. The dates for these enrollments are December 11<sup>th</sup>, 15<sup>th</sup> January 9<sup>th</sup>, 12<sup>th</sup> and 26<sup>th</sup>. If you do not submit your verification forms and/or pickup your candy – your child will NOT be placed on a team.

\*Note - You will still be able to proceed to checkout without uploading your documents. We will go back into your account and load the documents once we scan them.

### <u>Step 8:</u>

WHLL is made up of 100% volunteers. Without these, the league would not exist. If you are not interested in helping at this time, select the check box and then select continue.

| 1 WHLL 2019                | Seniors   | Positions | $\odot$ |
|----------------------------|-----------|-----------|---------|
| Returning 14yo is register | ed here.  |           |         |
| Assistant Coach            |           |           | Sign Up |
| Team Manager               |           |           | Sign Up |
| Team Mom                   |           |           | Sign Up |
| Scorekeeper                |           |           | Sign Up |
| 2 WHLL 2019                | Minors    | Positions | $\odot$ |
| Returning 10yo is register | ed here.  |           |         |
| Assistant Coach            |           |           | Sign Up |
| Team Manager               |           |           | Sign Up |
| Team Mom                   |           |           | Sign Up |
| Scorekeeper                |           |           | Sign Up |
|                            |           |           |         |
|                            | Show More |           |         |

## <u>Step 9:</u>

This step is a summary of your sign up. If it appears correct, select "Continue", otherwise go back

| A For your security, if you are inactive of | on this page for 20 minutes, you'll automatica | ally be logged out and will have                                                                                        | to log back in to cor                              | nplete your registration.                                                                                                    |                                                                         |
|---------------------------------------------|------------------------------------------------|----------------------------------------------------------------------------------------------------|----------------------------------------------------|----------------------------------------------------------------------------------------------------|-------------------------------------------------------------------------|
| Registration Summary                        |                                                |                                                                                                    |                                                    | Order Summary                                                                                                    |                                                                         |
| RP 1 WHLL 2019                              | Seniors                                        | Returning 14yo Player                                                                                                   | Î                                                  | Registration Subtotal                                                                                                    | \$278.00                                                                |
| <b>Payment Options</b><br>Pay in Full       | \$153.00 Selected                              | Registration Breakdo<br>Division Price<br>Booster<br>Subtotal                                                           | \$150.00<br>\$3.00<br>\$153.00                     | Total<br>Due Today<br>Open Balance<br>Need Help?                                                                                                    | \$278.00<br>\$278.00<br>\$0.00                                          |
| Payment Options     Pay in Full             | Minors<br>\$125.00 Selected                    | Returning 10yo Player<br>Registration Breakdo<br>Division Price<br>Early Bird Discount<br>Candy Bar Buy-Out<br>Subtotal | wn<br>\$100.00<br>(\$25.00)<br>\$50.00<br>\$125.00 | West Hills Little League<br>8750 Mast Blvd<br>Santee, California 92071<br>Phone: 619-449-1780<br>westhillsll@cox.net<br>DICK'S Team Sports HQ (<br>Blue Sombrero) is the lear<br>registration for youth spo<br>across the country. If you<br>trouble registering please<br>our Registration F.A.Q. | powered by<br>der in online<br>rts leagues<br>are having<br>e check out |
|                                             |                                                |                                                                                                    | Continue                                           |                                                                                                    |                                                                         |

## Step 10:

You will be asked for your payment information. If you are paying by cash or check, select the dropdown menu and select check. You will need to bring this in at the time you come in with your documents.

| Payment Information             |              |               |
|---------------------------------|--------------|---------------|
| Registration<br>Payment Method* | Credit Card  | •             |
| Cards Accepted*<br>Card Number* | VISA MERICAN |               |
| Expiration Date*                | Month        | ▼ Year ▼      |
| Security Code*                  |              | What is this? |

### Step 11:

Almost done! Click on the "Terms and Conditions" box and your payment will be processed for your enrollment.

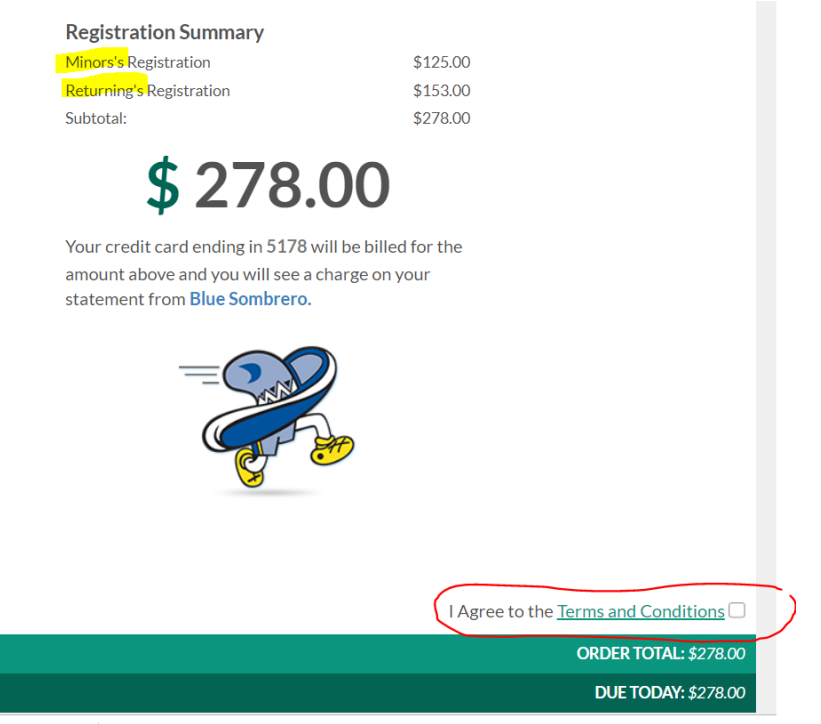

#### . . . .

The next time you log into your account you will see a home page. If you select "HOME" it will take you to the WHLL webpage and it will be tailored for your child once they are placed on a team. If you do not log in, the website will be normal and will have the general information regarding WHLL.

| ≡         | ▲Logout                         |                 |               | Reg             | zister Now! 2 📜 🜲 🏟                     |
|-----------|---------------------------------|-----------------|---------------|-----------------|-----------------------------------------|
|           |                                 | 0               | $\cap$        |                 | ITEMS<br>IN<br>CART!                    |
|           | Open Orders                     | Volunteer       | New Messages  | Upcoming Events | © El Cajon , CA                         |
|           |                                 | Opportunities   |               |                 |                                         |
| My orders | Participants:                   | g 10yo Player 📝 | 3 Programs Av | railable!       | AING EVENTS View All No Upcoming Events |
| MESSAGES  | Returning                       | g 14yo Player 📝 | 1 Programs Av | railable!       | ALANCE View/Pay                         |
| номе      | D.O.B: March (<br>Email Address | 03, 2005<br>:-  |               |                 | Total Open Balance:<br><b>\$0.00</b>    |
|           |                                 |                 |               |                 |                                         |

If you have any questions, please contact either player agent for specific questions regarding divisions or our information officer at the following emails:

| Valerie Trevino | Upper Division Player Agent | vcienfuegos@hotmail.com               |
|-----------------|-----------------------------|---------------------------------------|
| Jessica Hamand  | Lower Division Player Agent | westhillslllowerplayeragent@gmail.com |
| JP Jones        | Information Officer         | whllinformationofficer@gmail.com      |